# Brukerveiledning RMx621 / FML621

PROFINET-modul ("PROFINET-kobling") fra V3.03.01 Tilkobling av RMx621 / FML621 til PROFINET via det serielle RS485-grensesnittet med en ekstern modul (HMS AnyBus Communicator for PROFINET Device)

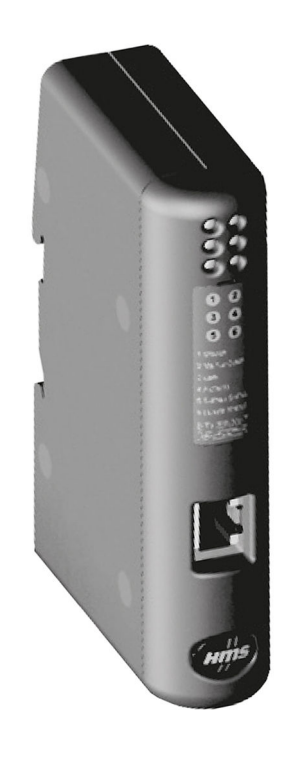

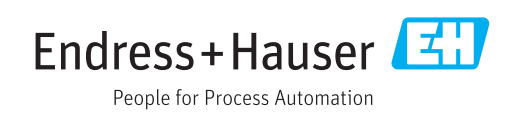

# Innholdsfortegnelse

| Generell informasjon                         | 4                                                                                                    |
|----------------------------------------------|----------------------------------------------------------------------------------------------------|
| Skade under transport                        | 4                                                                                                    |
| Leveringsinnhold                             | 4                                                                                                    |
| Sikkerhetssymboler                           | 4                                                                                                    |
| Symboler for ulike typer informasjon         | 4                                                                                                    |
| Symboler i illustrasjoner                    | 5                                                                                                    |
| Liste over forkortelser/definisjon av termer | 5                                                                                                    |
| Installering                                 | 6                                                                                                    |
| Funksjonsbeskrivelse                         | 6                                                                                                    |
| Krav                                         | 7                                                                                                    |
| Tilkoblinger og driftselementer              | 7                                                                                                    |
| Installasjon på DIN-skinne                   | 7                                                                                                    |
| Tilkoblinger og klemmediagram                | 8                                                                                                    |
| PROFINET-pinnetilordning                     | 8                                                                                                    |
| Idriftsetting                                | 9                                                                                                    |
| Konfigurasion av RMx621 / FML621             | 9                                                                                                    |
| Konfigurere PROFINET-koblingen 1             | LO                                                                                                    |
| Enhetsnavngivingskonvensjoner 1              | L5                                                                                                    |
| Statusindikatorer                            | 15                                                                                                    |
| Prosessdata 1                                | .7                                                                                                    |
| Generell informasjon 1                       | 17                                                                                                    |
| Nyttelaststruktur 1                          | L7                                                                                                    |
| Integrering i et PROFIBUS-                   |                                                                                                    |
| nettverk                                     | 8                                                                                                    |
| Enhetetilgengenunkt (DAP) 1                  | R                                                                                                    |
| Moduler 1                                    | 18                                                                                                    |
| Tilordne prosessdataene   1                  | 19                                                                                                    |
| Konfigurere PROFINET-koblingen i             |                                                                                                    |
| TIA Portal 15.1                              | 2                                                                                                    |
| Importoro CSDMI -filon                       | ) )<br>) )                                                                                                    |
| Integrere DROEINET-kohlingen                 | 27                                                                                                    |
| Tilordne enhetsnavn og IP-konfigurasion      | 24                                                                                                    |
| Konfigurere inngangsmodulen                  | 28                                                                                                    |
| Laste ned konfigurasjonen til PROFINET-      |                                                                                                    |
| kontrolleren 2                               | 28                                                                                                    |
| Tekniske data 3                              | 1                                                                                                    |
|                                              | Generell informasjon         Skade under transport         Leveringsinnhold         Sikkerhetssymboler         Symboler for ulike typer informasjon         Symboler i illustrasjoner         Liste over forkortelser/definisjon av termer         Liste over forkortelser/definisjon av termer         Installering         Funksjonsbeskrivelse         Krav         Tilkoblinger og driftselementer         Installasjon på DIN-skinne         Tilkoblinger og klemmediagram         PROFINET-pinnetilordning         Konfigurasjon av RMx621 / FML621         Konfigurere PROFINET-koblingen         I         Enhetsnavngivingskonvensjoner         Statusindikatorer         Prosessdata         I         Generell informasjon         Nyttelaststruktur         Integrering i et PROFIBUS-         nettverk       1         Enhetstilgangspunkt (DAP)       1         Moduler       1         Tilordne prosessdataene       1         Integrere PROFINET-koblingen i         TIA Portal 15.1       2         Importere GSDML-filen       2         Integrere PROFINET-koblingen       2         Tilordne enhetsnavn og IP-konf |

# 1 Generell informasjon

#### 1.1 Skade under transport

Underrett speditørfirma og leverandør umiddelbart.

## 1.2 Leveringsinnhold

- Denne bruksanvisningen
- PROFINET-modulen HMS AnyBus Communicator for PROFINET Device
- Seriell tilkoblingskabel til RMx621 / FML621
- CD-ROM med GSDML-fil og punktgrafikk

Underrett leverandøren umiddelbart hvis det mangler noen deler!

## 1.3 Sikkerhetssymboler

| Symbol        | Betydning                                                                                                    |
|---------------|----------------------------------------------------------------------------------------------------|
| <b>A</b> FARE | <b>FARE!</b><br>Dette symbolet varsler deg om en farlig situasjon. Hvis du ikke unngår denne<br>situasjonen, vil resultatet være alvorlig personskade eller død.           |
| ADVARSEL      | ADVARSEL!<br>Dette symbolet varsler deg om en farlig situasjon. Hvis denne situasjonen ikke unngås,<br>kan den føre til alvorlig eller dødelig personskade.                |
|               | <b>FORSIKTIG!</b><br>Dette symbolet varsler deg om en farlig situasjon. Hvis denne situasjonen ikke unngås,<br>kan den føre til mindre eller middels alvorlig personskade. |
| LES DETTE     | <b>MERKNAD!</b><br>Dette symbolet inneholder informasjon om prosedyrer og andre fakta som ikke fører<br>til personskade.                                                   |

## 1.4 Symboler for ulike typer informasjon

| Symbol        | Betydning                                                                 |
|---------------|---------------------------------------------------------------------------|
|               | <b>Tillatt</b><br>Prosedyrer, prosesser eller handlinger som er tillatt.  |
|               | Foretrukket<br>Prosedyrer, prosesser eller handlinger som er foretrukket. |
| ×             | <b>Forbudt</b><br>Prosedyrer, prosesser eller handlinger som er forbudt.  |
| i             | <b>Tips</b><br>Angir at dette er tilleggsinformasjon.                     |
| <u></u>       | Henvisning til dokumentasjon.                                             |
|               | Henvisning til side.                                                      |
|               | Henvisning til grafikk.                                                   |
| ►             | Melding eller individuelt trinn som må observeres.                        |
| 1., 2., 3     | Trinn i en fremgangsmåte                                                  |
| L <b>&gt;</b> | Resultat av et trinn.                                                     |

| Symbol | Betydning                    |
|--------|------------------------------|
| ?      | Hjelp i tilfelle et problem. |
|        | Visuell kontroll.            |

## 1.5 Symboler i illustrasjoner

| Symbol   | Betydning    | Symbol         | Betydning                        |
|----------|--------------|----------------|----------------------------------|
| 1, 2, 3, | Elementnumre | 1., 2., 3      | Trinn i en fremgangsmåte         |
| A, B, C, | Visninger    | A-A, B-B, C-C, | Utsnitt                          |
| EX       | Fareområde   | ×              | Sikkert område (ikke-fareområde) |

## 1.6 Liste over forkortelser/definisjon av termer

#### **PROFINET-kobling**

I følgende tekst brukes begrepet "PROFINET-kobling" om den eksterne PROFINET-modulen HMS AnyBus Communicator for PROFINET.

#### **PROFINET-kontroller**

Alle enheter, f.eks. PLS og PC-tilleggskort som utfører en PROFINET-masterfunksjon, betegnes PROFINET-kontrollere.

# 2 Installering

### 2.1 Funksjonsbeskrivelse

PROFINET-tilkoblingen utføres ved hjelp av en ekstern PROFINET-kobling. Modulen er koblet til RS485-grensesnittet (RxTx1) for RMx621 / FML621.

PROFINET-koblingen fungerer som en master i retning av RMx621 / FML621 og leser av prosessverdiene til sitt bufferminne hvert sekund.

I retning av PROFINET drives PROFINET-koblingen med funksjonen til en PROFINETenhet og gjør de bufrede prosessverdiene tilgjengelige på bussen på anmodning (syklisk datautveksling).

Se følgende grafikk for arkitekturen.

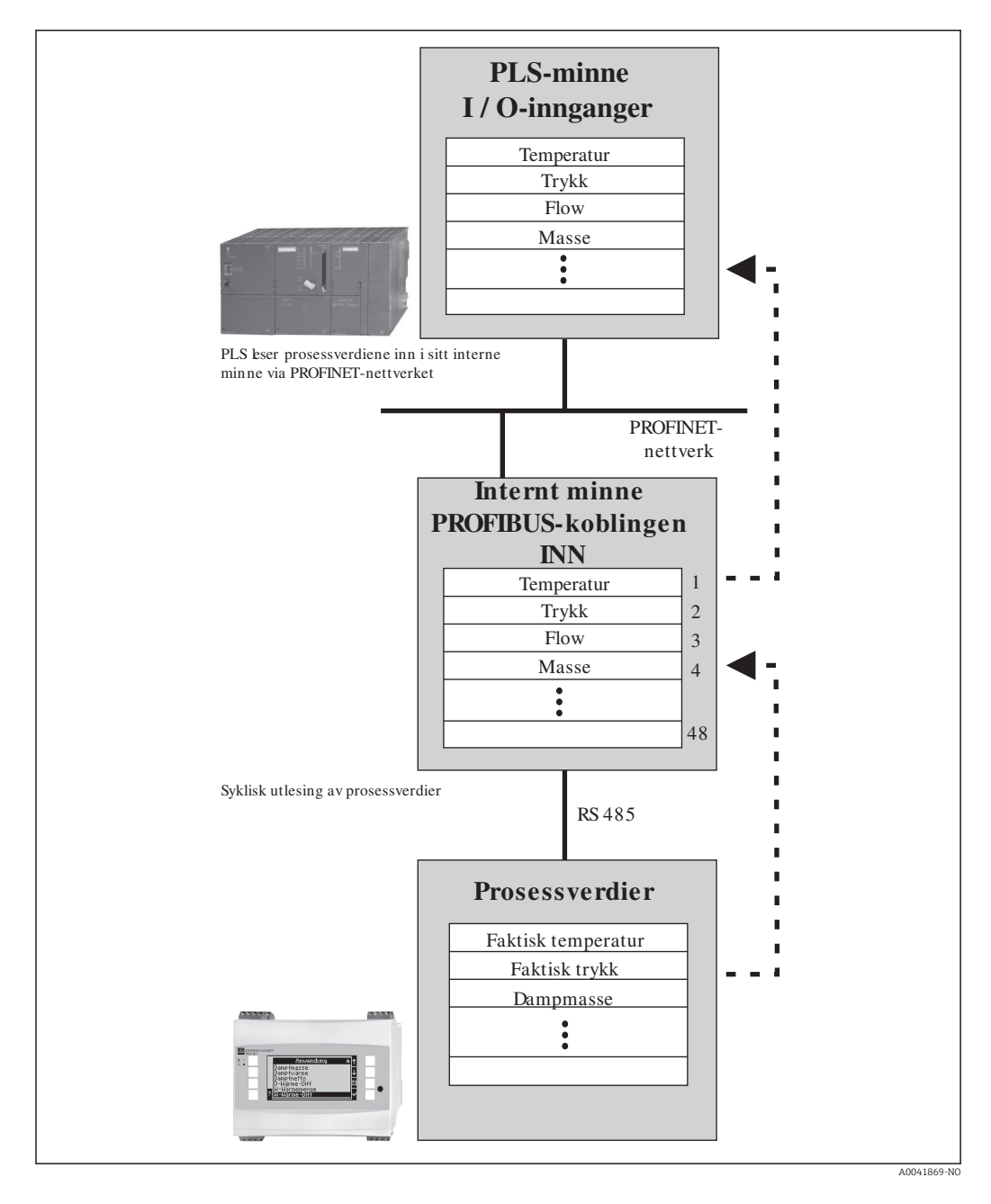

#### 2.2 Krav

PROFINET-alternativet er tilgjengelig for RMx621 med fastvareversjon V3.09.00 og nyere og for FML621 med fastvareversjon V1.03.00 og nyere.

## 2.3 Tilkoblinger og driftselementer

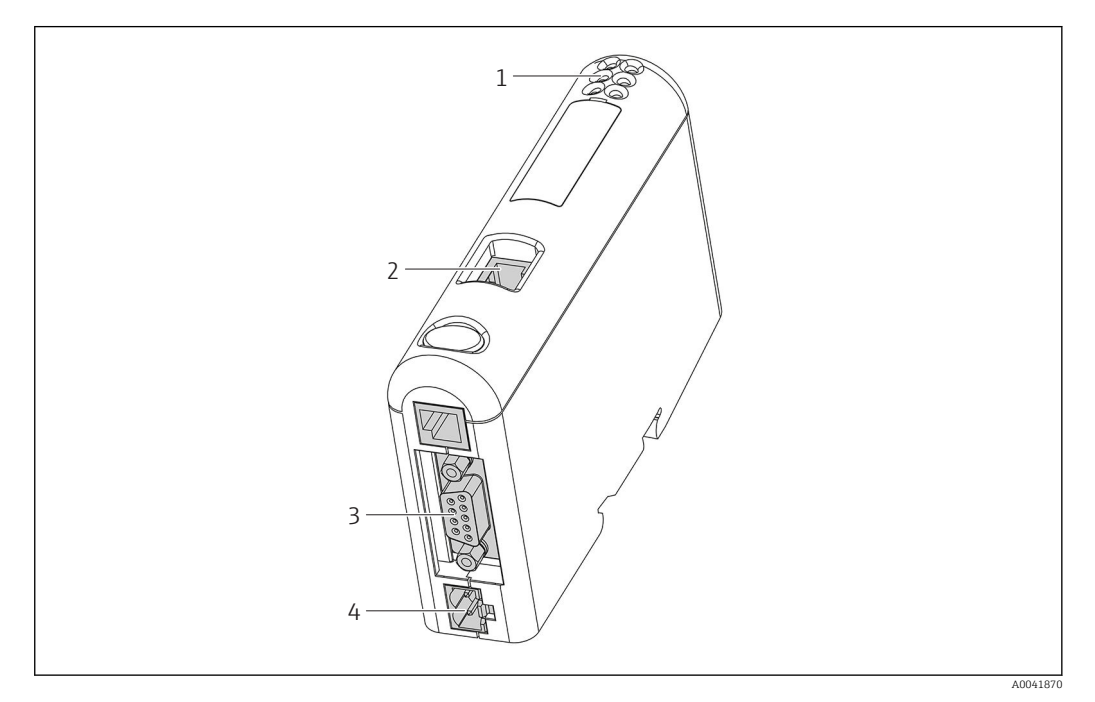

- 1 Statuslysdioder
- 2 Feltbusstilkobling
- 3 RMx621, FML621-tilkobling
- 4 Tilkobling for forsyningsspenning

## 2.4 Installasjon på DIN-skinne

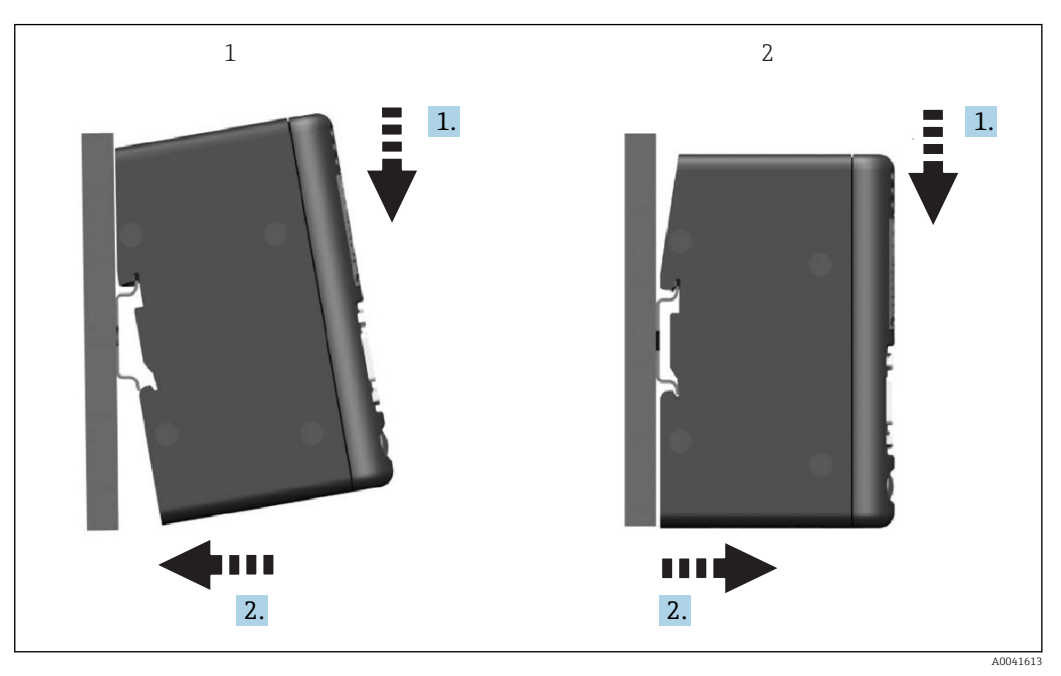

- Klikk på
- 2 Klikk av

1

#### 2.5 Tilkoblinger og klemmediagram

Koble til RMx621 / FML621 med PROFINET-koblingen.

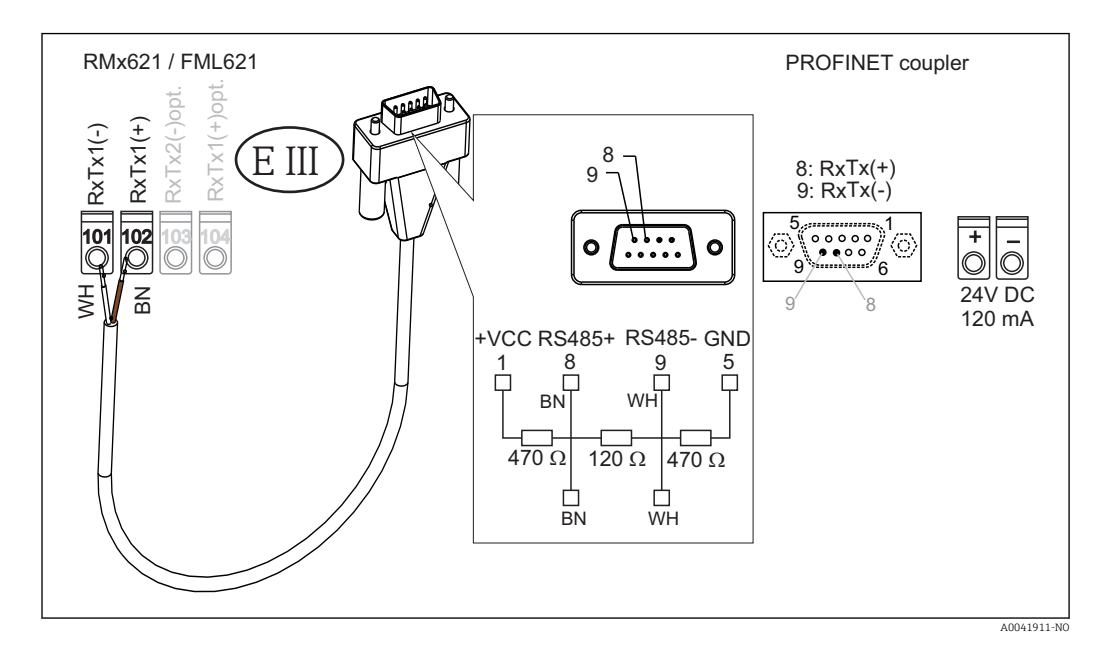

😭 Fargekodingen gjelder for den medfølgende kabelen.

## 2.6 PROFINET-pinnetilordning

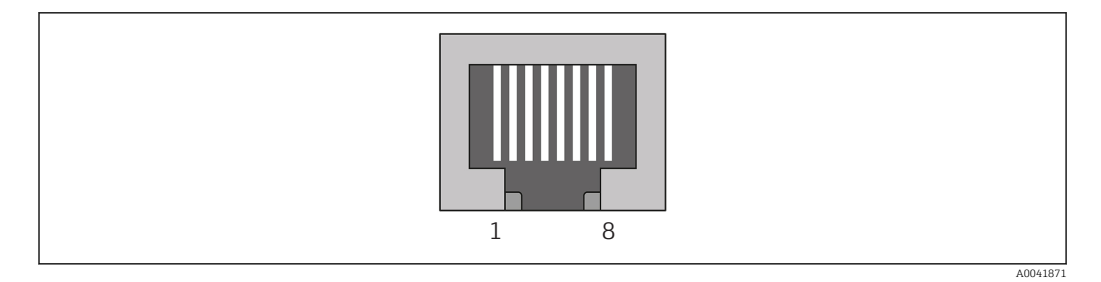

| Pinnenr. | Signal      | Betydning           |
|----------|-------------|---------------------|
| Hus      | Skjerming   | Funksjonell jording |
| 1        | TD+         | Tx (+)              |
| 2        | TD-         | Tx (-)              |
| 3        | RD+         | Rx (+)              |
| 4        | Termination | Termination         |
| 5        | Termination | Termination         |
| 6        | RD-         | Rx (-)              |
| 7        | Termination | Termination         |
| 8        | Termination | Termination         |

# 3 Idriftsetting

### 3.1 Konfigurasjon av RMx621 / FML621

På hovedmenyen **Communication**  $\rightarrow$  **RS485(1)** for RMx621/ FML621 må parameterne for RS485(1)-grensesnittet konfigureres på følgende måte: Sett **Unit address** til 1, og sett **Baud rate** til 38400.

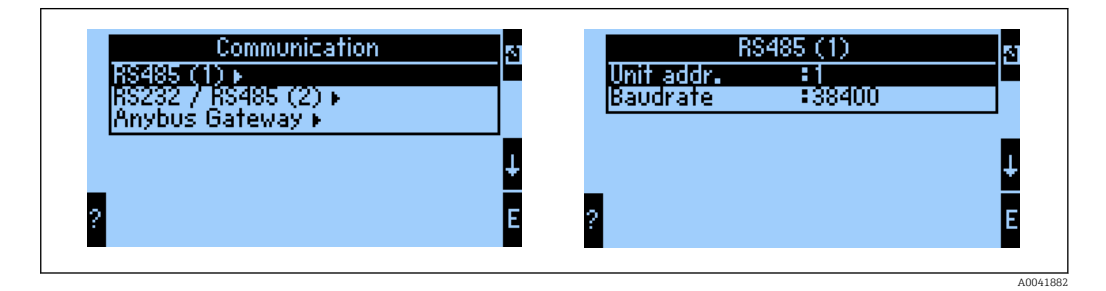

Antallet prosessverdier som bør mates ut, må defineres på hovedmenyen **Communication** → **Anybus Gateway** → **Number**. Det høyeste antallet er begrenset til 48. I neste trinn tildeles hver forskjøvet adresse den ønskede prosessverdien ved hjelp av valglister.

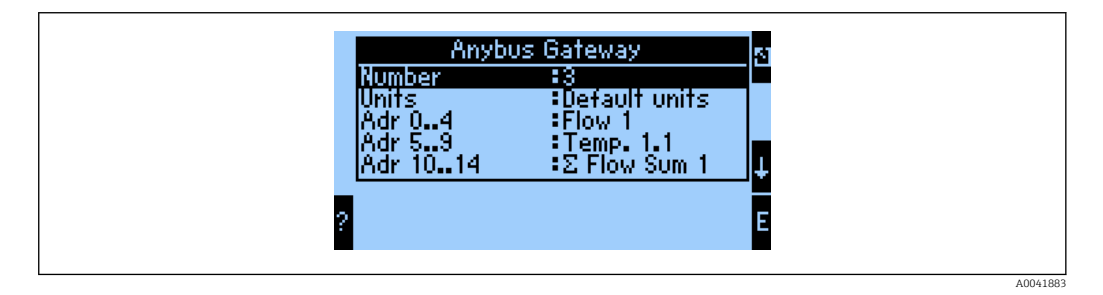

For å forenkle den videre behandlingen av prosessverdiene kan listen over forskjøvne adresser også skrives ut via ReadWin® 2000-betjeningsprogramvaren.

Når du definerer prosessverdiene vist med PROFINET, må du legge merke til at samme prosessverdi kan settes til mer enn én adresse.

Enhetene for prosessverdiene som bør mates ut, må defineres på hovedmenyen **Communication**  $\rightarrow$  **Anybus GAteway**  $\rightarrow$  **Units**.

| Units<br>Default units<br>Display units | đ      |
|-----------------------------------------|--------|
| 3                                       | ₽<br>F |

A0041884

Sett **Display units** til å bruke enhetene som er konfigurert for displayet for dataoverføring. Sett **Standardenheter** til å bruke følgende standardenheter for dataoverføring:

| Volumstrøm | 1/s |
|------------|-----|
| Temperatur | °C  |

| Trykk                  | bar               |
|------------------------|-------------------|
| Varmemengde            | kJ                |
| Varmeflow (utgang)     | kW (kJ/s)         |
| Massestrøm             | kg/s              |
| Korrigert volum        | (N)1/s            |
| Totalt volum           | 1                 |
| Total masse            | kg                |
| Samlet korrigert volum | (N)1              |
| Tetthet                | kg/m <sup>3</sup> |
| Entalpi                | kJ/kg             |

## 3.2 Konfigurere PROFINET-koblingen

PROFINET-koblingen er allerede forhåndskonfigurert på fabrikken for kommunikasjon med RMx 621 / FML 621. Bortsett fra enhetsnavnet og IP-konfigurasjonen kreves ingen flere innstillinger.

Siden PROFINET-koblingen er forhåndskonfigurert på fabrikken, kan bare en forhåndskonfigurert PROFINET-kobling som kjøpes via Endress+Hauser, brukes som erstatningsenhet. En PROFINET-kobling som kjøpes via HMS, kan ikke brukes siden den ikke inneholder de forhåndskonfigurerte innstillingene.

DCP-protokollen brukes til å konfigurere enhetsnavnet og IP-innstillingene. Konfigurasjonsverktøy som støtter DCP-protokollen (f.eks. PRONETA), kan brukes til konfigurasjonen.

Følgende eksempel viser konfigurasjonen av enhetsnavnet og en statisk IP-konfigurasjon med SIEMENS-verktøyet PRONETA. Her antas det at nettverksadapteren allerede er valgt for tilgang til PROFINET-nettverket.

| A Home |                    | ) Hell                                                                                                    |
|--------|--------------------|----------------------------------------------------------------------------------------------------|
|        |                    |                                                                                                    |
| _      |                    |                                                                                                    |
|        | 📇 Network Analysis | <ul> <li>Online: Show topology and configure devices</li> <li>Offline: Show topologies</li> <li>Comparison: Compare online and offline topologies</li> </ul> |
|        |                    | Configuration: Adopt device names from an offline topology                                                                                                   |
|        | IO Test            | Force and monitor values of SIMATIC ET 200 devices                                                                                                    |
|        | Y Settings         | Change PRONETA settings                                                                                                    |

I verktøyet klikker du på **Network analysis** for å vise alle de tilgjengelige enhetene.

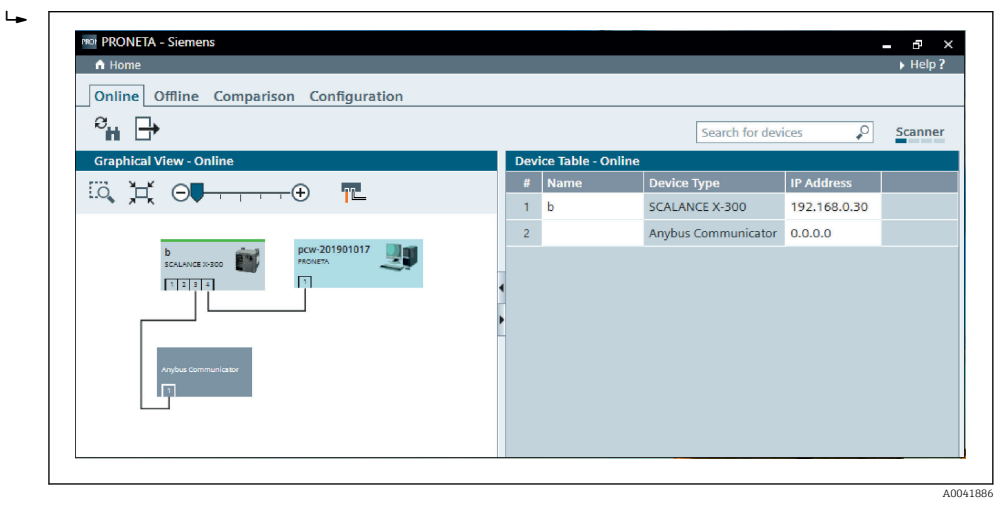

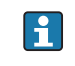

PROFINET-koblingen leveres fra fabrikken uten enhetsnavn og uten gyldig IPkonfigurasjon (0.0.0.0).

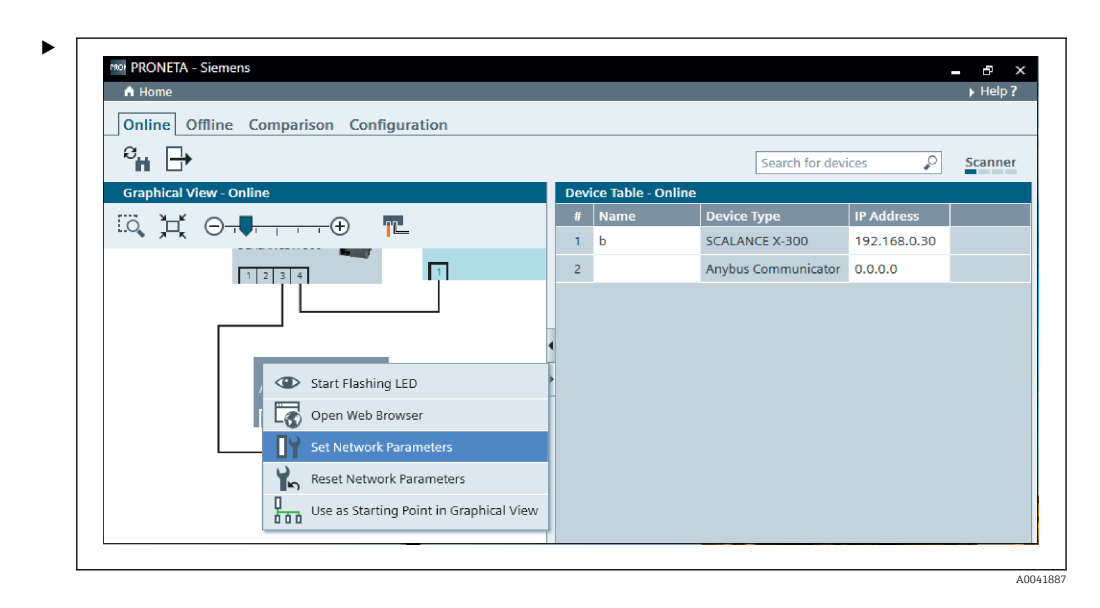

I det viste nettverket høyreklikker du på PROFINET-koblingen og velger **Set network parameters**.

Hvis det er flere PROFINET-koblinger i nettverket, kan funksjonen **Start flashing LED** brukes til å avgjøre om dette er riktig enhet. Når modulen er aktivert, begynner modulstatuslyset (→ 🗎 15) å blinke til blinking stoppes med funksjonen **Stop flashing LED**.

| Please select your network parameters                                                                                                    |                                                                                  |
|----------------------------------------------------------------------------------------------------|----------------------------------------------------------------------------------|
| Assign Device Name     anybus g                                                                                                    | ateway                                                                           |
| O IP Configuration                                                                                                    |                                                                                  |
| • Static IP Configuration                                                                                                    |                                                                                  |
| IP Address                                                                                                    | 0. 0. 0. 0                                                                       |
| Network Mask                                                                                                    | 0. 0. 0. 0                                                                       |
| Use router for gateway                                                                                                    | 0. 0. 0. 0                                                                       |
| <ul> <li>Obtain IP configuration from a DHC</li> <li>MAC Address</li> <li>Device Name</li> <li>Client ID</li> <li>Devices connected to an enterprise network of the second second</li></ul> | P server and identified by<br>or directly to the internet must be                |
| appropriately protected against unauthorized<br>network segmentation. For more information<br>visit <u>http://www.siemens.com/industrialsecur</u><br>Apply settings permanently                                                                                                    | access, e.g. by use of firewalls and<br>about industrial security, please<br>ity |

I dialogboksen som nå åpnes, velger du alternativet Assign device name og angir et enhetsnavn i tekstfeltet ved siden av. Sørg for å overholde enhetsnavngivingskonvensjonene (→ 🗎 15). Hvis du klikker på **Set**, sendes enhetsnavnet til PROFINET-koblingen, dialogboksen lukkes.

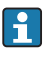

►

Hvis du vil lagre enhetsnavnet permanent i PROFINET-koblingen, aktiverer du boksen Apply settings permanently. Hvis denne boksen ikke er aktivert, anvendes enhetsnavnet bare midlertidig og erstattes av det siste lagrede enhetsnavn når PROFINET-koblingen startes på nytt.

►

| <ul> <li>Please select your network parameters</li> <li>Assign Device Name anybus gat</li> <li>IP Configuration         <ul> <li>Static IP Configuration</li> </ul> </li> </ul>                 | teway                                                                                                    |
|----------------------------------------------------------------------------------------------------|----------------------------------------------------------------------------------------------------|
| <ul> <li>Assign Device Name anybus gat</li> <li>IP Configuration         <ul> <li>Static IP Configuration</li> </ul> </li> </ul>                                                                | teway                                                                                                    |
| <ul> <li>IP Configuration</li> <li>Static IP Configuration</li> </ul>                                                                                                    |                                                                                                    |
| Static IP Configuration                                                                                                    |                                                                                                    |
|                                                                                                    |                                                                                                    |
| IP Address                                                                                                    | 192.168. 0.20                                                                                                    |
| Network Mask                                                                                                    | 255.255.255. 0                                                                                                    |
| Use router for gateway                                                                                                    | 0. 0. 0. 0                                                                                                    |
| <ul> <li>Obtain IP configuration from a DHCP</li> </ul>                                                                                                    | P server and identified by                                                                                            |
| MAC Address                                                                                                    |                                                                                                    |
| <ul> <li>Device Name</li> </ul>                                                                                                    |                                                                                                    |
| O Client ID                                                                                                    |                                                                                                    |
| Devices connected to an enterprise network or<br>appropriately protected against unauthorized a<br>network segmentation. For more information<br>visit http://www.siemens.com/industrialsecurit | r directly to the internet must be<br>access, e.g. by use of firewalls and<br>about industrial security, please<br>by |
| <ul> <li>Apply settings permanently</li> </ul>                                                                                                    |                                                                                                    |

Som beskrevet ovenfor høyreklikker du på PROFINET-koblingen igjen og velger **Set network parameters**. I dialogboksen som åpnes, velger du alternativet **IP configuration** og angir en gyldig IP-konfigurasjon. Hvis du klikker på **Set**, sendes enhetsnavnet til PROFINET-koblingen, dialogboksen lukkes.

Hvis du vil lagre IP-konfigurasjonen permanent i PROFINET-koblingen, aktiverer du boksen **Apply settings permanently**. Hvis denne boksen ikke er aktivert, anvendes IP-konfigurasjonen bare midlertidig og erstattes av den siste lagrede IP-konfigurasjonen når PROFINET-koblingen startes på nytt.

|                                         |    |                     |                     |              | Hel   |
|-----------------------------------------|----|---------------------|---------------------|--------------|-------|
| Online Offline Comparison Configuration |    |                     |                     |              |       |
|                                         |    |                     |                     |              |       |
| °n 🗗                                    |    |                     | Search for devi     | ices 🔎       | Scann |
| Graphical View - Online                 | De | vice Table - Online |                     |              |       |
|                                         | #  | Name                | Device Type         | IP Address   |       |
|                                         | 1  | b                   | SCALANCE X-300      | 192.168.0.30 |       |
|                                         | 2  | anybus gateway      | Anybus Communicator | 192.168.0.20 |       |
| Anybus gateway<br>Anybus Communicator   | •  |                     |                     |              |       |

PROFINET-koblingen bør nå ha brukt og lagret både enhetsnavnet og IP-konfigurasjonen.

#### 3.3 Enhetsnavngivingskonvensjoner

- Navnet består av ett eller flere navneelementer som er skilt av et punktum [.]
- Navnelengde begrenset til 240 tegn totalt (små bokstaver, sifre, bindestrek eller punktum).
- Et navneelement innen enhetsnavnet, dvs. en tegnstreng mellom to punktum, er kanskje ikke mer enn 63 tegn lang.
- Et navneelement består av tegnene [a-z, 0-9, -].
- Enhetsnavnet kan ikke begynne eller ende med tegnet "-".
- Enhetsnavnet kan ikke begynne med sifre.
- Enhetsnavnet kan ikke ha formatet n.n.n.n (n = 0 til 999)
- Enhetsnavnet kan ikke begynne med tegnstrengen "port-xyz" eller "port-xyz-abcde" (a, b, c, d, e, x, y, z = 0 til 9).

Eksempel på enhetsnavn:

- kobling-1.maskin-1.komponent-1
- kobling005

### 3.4 Statusindikatorer

De 6 lysdiodene angir gjeldende status for PROFINET-koblingen og for syklisk datautveksling med PROFINET-kontrolleren.

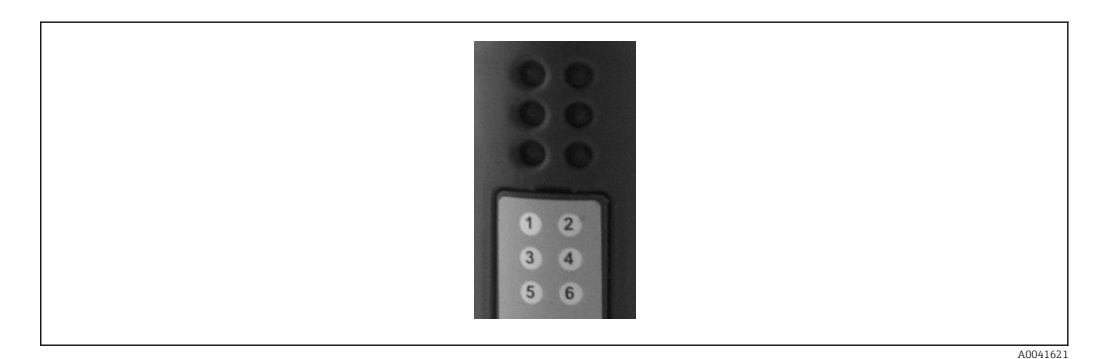

| Lysdiode | Beskrivelse | Display                    | Status                                                                                                    | Handlinger                                                                                                    |
|----------|-------------|----------------------------|----------------------------------------------------------------------------------------------------|----------------------------------------------------------------------------------------------------|
| 1        | Kom.status  | Grønt                      | Kommunikasjon opprettet<br>med en PROFINET-kontroller.<br>Kontroller i "RUN"-status                                         |                                                                                                    |
|          |             | Blinker<br>grønt           | Kommunikasjon opprettet<br>med en PROFINET-kontroller.<br>Kontroller i "STOP"-status                                        |                                                                                                    |
|          |             | Av                         | Ingen kommunikasjon<br>opprettet med en PROFINET-<br>kontroller.                                                            | Kontroller nettverkskabling<br>Kontroller konfigurasjon av de<br>involverte komponentene<br>(PROFINET- kontroller, brytere,<br>osv.) |
| 2        | Modulstatus | Grønt                      | PROFINET-kobling klar til drift                                                                                             |                                                                                                    |
|          |             | Blinker<br>grønt           | Aktivering av<br>enhetsidentifikasjon med et<br>konfigurasjonsverktøy (f.eks.<br>PRONETA "Start flashing LED"-<br>funksjon) | Slå av identifisering så snart det<br>ikke er nødvendig lenger                                                                       |
|          |             | Blinker<br>rødt én<br>gang | Konfigurasjonsfeil                                                                                                    | Kontroller konfigurasjon av<br>PROFINET-kontrolleren                                                                                 |

| Lysdiode | Beskrivelse       | Display                     | Status                                           | Handlinger                                                            |
|----------|-------------------|-----------------------------|--------------------------------------------------|-----------------------------------------------------------------------|
|          |                   | Blinker<br>rødt 3<br>ganger | Enhetsnavn og/eller IP-<br>konfigurasjon mangler | Still inn enhetsnavnet og/eller IP-<br>konfigurasjonen igjen          |
|          |                   | Blinker<br>rødt 4<br>ganger | Enhetssvikt                                      | Enhet defekt                                                          |
|          |                   | Av                          | Forsyningsspenningsfeil                          | Kontroller forsyningsspenning                                         |
| 3        | Kobling/aktivitet | Grønt                       | Nettverkstilkobling tilgjengelig                 |                                                                       |
|          |                   | Blinker<br>grønt            | Dataoverføring aktiv                             |                                                                       |
|          |                   | Av                          | Ingen nettverkstilkobling                        | Kontroller nettverkskabelen                                           |
| 4        | IKKE BRUKT        |                             |                                                  |                                                                       |
| 5        | SUBNETSTATUS      | Grønt                       | Datautveksling pågår                             | Kontroller kabling for PROFIBUS-                                      |
|          |                   | Blinker<br>grønt            | Datautveksling pauset                            | kobling – RMx6217 FML621,<br>kontroller<br>kommunikasjonsparametere i |
|          |                   | Rødt                        | Ingen datautveksling er mulig                    | RMx621 / FML621                                                       |
|          |                   | Av                          | Forsyningsspenningsfeil                          | Kontroller forsyningsspenning                                         |
| 6        | ENHETSSTATUS      | Grønt                       | Initialisering                                   |                                                                       |
|          |                   | Blinker<br>grønt            | PROFIBUS-kobling er aktiv                        |                                                                       |
|          |                   | Blinker<br>rødt/grønt       | Uriktig konfigurasjon                            | Enhet defekt                                                          |
|          |                   | Av                          | Forsyningsspenningsfeil                          | Kontroller forsyningsspenning                                         |

## 4 Prosessdata

#### 4.1 Generell informasjon

Avhengig av de konfigurerte bruksområdene er en lang rekke prosessvariabler beregnet i RMx621/ FML621 og er tilgjengelige for utskrift.

I tillegg til de beregnede verdiene kan også inngangsvariablene leses av RMx621/FML621.

#### 4.2 Nyttelaststruktur

Hver prosessverdi har 5 byte i prosessrepresentasjonen.

De første 4 bytene tilsvarer et 32-bit flytende punktnummer i samsvar med IEEE-754 (MSB først).

| Oktett | 8                    | 7                   | 6                   | 5 | 4 | 3 | 2 | 1                    |
|--------|----------------------|---------------------|---------------------|---|---|---|---|----------------------|
| 1      | Tegn                 | (E) 2 <sup>7</sup>  | (E) 2 <sup>6</sup>  |   |   |   |   | (E) 2 <sup>1</sup>   |
| 2      | (E) 2 <sup>0</sup>   | (M) 2 <sup>-1</sup> | (M) 2 <sup>-2</sup> |   |   |   |   | (M) 2 <sup>-7</sup>  |
| 3      | (M) 2 <sup>-8</sup>  |                     |                     |   |   |   |   | (M) 2 <sup>-15</sup> |
| 4      | (M) 2 <sup>-16</sup> |                     |                     |   |   |   |   | (M) 2 <sup>-23</sup> |

#### 32-bit flytende punktnummer (IEEE-754)

Tegn = 0: positivt nummer

| Tegn = 1: negativt nummer   | $Nummer = -1^{\text{tegn}} \cdot (1 + M) \cdot 2^{E-127}$       |
|-----------------------------|-----------------------------------------------------------------|
| E = eksponent, M = mantissa |                                                                 |
| Eksempel: 40 F0 00 00 h     | = 0100 0000 1111 0000 0000 0000 0000 00                         |
| Verdi                       | $= -1^0 \cdot 2^{129-127} \cdot (1 + 2^{-1} + 2^{-2} + 2^{-3})$ |
|                             | $= 1 \cdot 2^2 \cdot (1 + 0.5 + 0.25 + 0.125)$                  |
|                             | $= 1 \cdot 4 \cdot 1875 = 75$                                   |

#### Den siste byten angir statusen:

80 h = gyldig verdi

81 h = gyldig verdi med grenseverdibrudd (koblet med reléutgang)

10 h = ugyldig verdi (f.eks. kabelbrudd)

00 h = ingen verdi tilgjengelig (f.eks. kommunikasjonsfeil i undernett)

Ved beregnede verdier (f.eks. massestrøm kontrolleres alarmtilstanden til alle benyttede innganger og til bruksområdet. Hvis en «feil» er indisert i én av disse variablene, gis den beregnede verdien statusen «10h», dvs. ugyldig verdi.

Eksempel:

Temp1-kabelbrudd, alarmtype: feil => beregnet massestrøm (10 h)

Temp1-kabelbrudd, alarmtype: varsel => beregnet massestrøm (80 h)

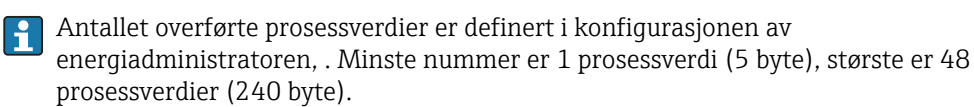

## 5 Integrering i et PROFIBUS-nettverk

EN GSDML-fil er nødvendig for å integrere PROFINET-koblingen i et PROFINET-nettverk. Denne filen beskriver det funksjonelle omfanget av PROFINET-koblingen og må importeres til et relevant konfigurasjonsverktøy. Måten denne GSDML-filen importeres i konfigurasjonsverktøyet og brukes på, avhenger av konfigurasjonsverktøyet. Brukere må se det særlige konfigurasjonsverktøyet for mer informasjon.

Prosedyren for integrering med SIEMENS TIA Portal V15.1, for eksempel, er beskrevet i punkt 6 "Konfigurere RMx621 / FML621..."  $\rightarrow \square$  22.

Følgende filer kreves:

- Enhetsbeskrivelse: GSDML-V2.3-HMS-ABC\_PROFINET\_IO-20141127.xml
- Enhetsbilde: GSDML-010C-0002-ABC-PRT.bmp

Disse finnes på Readwin $^{\textcircled{8}}$  2000 CD-ROM i katalogen <code>\GSD\RMS621 RMC621 RMM621\DP</code>

## 5.1 Enhetstilgangspunkt (DAP)

Et enhetstilgangspunkt (DAP) beskriver de grunnleggende funksjonene ved en enhet (herunder antall porter, antall tilgjengelige moduler, osv.).

Brukere kan velge fra følgende DAP-er:

- RT Migration
- RT Migration (FW >=4.02)
- RT Standard

**RT Standard** bør primært brukes til integreringen. Hvis eldre PRORINET-maskinvare brukes (f.eks. eldre S7-300), kan **RT Migration (FW>=4.02)** brukes hvis **RT Standard** forårsaker problemer.

RT Migration bør ikke brukes.

#### 5.2 Moduler

Dataene som skal overføres, er definert via modulene beskrevet i GSDML-filen.

Brukere kan velge fra følgende moduler:

- Andre moduler: tomrom
- Utgangsmoduler: utganger xxx byte(s)
- Inngangs-/utgangsmoduler: innganger/utganger xxx byte
- Inngangsmoduler: innganger xxx byte

(xxx = antall overførte byte: 1,2,4,8,16,32,64,128,256,512)

PROFINET-koblingen er konfigurert på fabrikken slik at data som er lest fra the RMx621 / FML621, bare sendes til en PROFINET -kontroller. Data som sendes fra en PROFINET-kohlingen, godtas ikke / avvises av PROFINET-koblingen. Det betyr at bare inngangsmodulene kan brukes til integrering. Bruken av andre moduler er ikke planlagt. Andre moduler kan derfor ikke brukes.

Minst 1 modul må konfigureres for dataoverføring. Høyst 63 moduler kan konfigureres.

P De totale dataene som overføres, kan ikke overskride 256 byte. Eksempel:

- 1x "innganger 256 byte" eller
- 2x "innganger 128 byte" eller
- 3x "innganger 64 byte" + 2x "innganger 32 byte" osv.

#### 5.3 Tilordne prosessdataene

Som beskrevet i punkt 4 "Prosessdata"  $\rightarrow \cong$  17 er prosessverdiene konfigurert i RMx621 / FML621 bufret i PROFINET-koblingen i 5-byte-blokker, som starter med offset 0.

Konfigurasjonen av modulene **innganger xxx** (se punkt "5.2 Moduler"  $\rightarrow \textcircled{1}$  18) definerer hvor mange byte en PROFINET-kontroller leser fra PROFINET-koblingen. Høyst 256 bytes kan leses fra PROFINET-koblingen uavhengig av hvor mange prosessverdier som konfigureres i RMx621 / FML621. Byte som ikke tilordnes til noen prosessverdi, overføres alltid med verdien 0. Eksempel:

Alle 48 prosessverdier konfigureres i RMx621 / FML621. En **innganger 256 byte**-modul er konfigurert i PROFINET-kontrolleren. Prosessverdiene overføres på følgende måte:

| Prosessverdier        | PROFINET-kobling | PROFINET-kontroller |             |
|-----------------------|------------------|---------------------|-------------|
|                       | Byte offset      | Modul               | Byte offset |
| Prosessverdi 1        | 0                | Innganger 256 byte  | 0           |
|                       | 1                |                     | 1           |
|                       | 2                |                     | 2           |
|                       | 3                |                     | 3           |
| Statusprosessverdi 1  | 4                |                     | 4           |
| Prosessverdi 2        | 5                |                     | 5           |
|                       | 6                |                     | 6           |
|                       | 7                |                     | 7           |
|                       | 8                |                     | 8           |
| Statusprosessverdi 2  | 9                |                     | 9           |
| Prosessverdi 3        | 10               |                     | 10          |
|                       | 11               |                     | 11          |
|                       | 12               |                     | 12          |
|                       | 13               |                     | 13          |
| Statusprosessverdi 3  | 14               |                     | 14          |
|                       |                  |                     |             |
|                       |                  |                     |             |
| Prosessverdi 46       | 225              |                     | 225         |
|                       | 226              |                     | 226         |
|                       | 227              |                     | 227         |
|                       | 228              |                     | 228         |
| Statusprosessverdi 46 | 229              |                     | 229         |
| Prosessverdi 47       | 230              |                     | 230         |
|                       | 231              |                     | 231         |
|                       | 232              |                     | 232         |
|                       | 233              |                     | 233         |
| Statusprosessverdi 47 | 234              |                     | 234         |
| Prosessverdi 48       | 235              |                     | 235         |
|                       | 236              |                     | 236         |
|                       | 237              |                     | 237         |
|                       | 238              |                     | 238         |
| Statusprosessverdi 48 | 239              |                     | 239         |

| Ingen prosessverdi = 0 | 240 | 240 |
|------------------------|-----|-----|
|                        | 241 | 241 |
|                        |     |     |
|                        | 254 | 254 |
|                        | 255 | 255 |

Inngangsmodulene kan kombineres på hvilken som helst måte forutsatt at største datalengde, og det største antallet moduler er ikke overskredet. Avhengig av de konfigurerte modulene kan deler av en prosessverdi deles blant flere moduler.

Eksempel: 3 prosessverdier konfigureres i RMx621 / FML621. 1x "innganger 8 byte" og 2x "innganger 4 byte" er konfigurert i PROFINET-kontrollen. Prosessverdiene overføres på følgende måte:

| Prosessverdier         | PROFINET-kobling | PROFINET-kontroller |             |
|------------------------|------------------|---------------------|-------------|
|                        | Byte offset      | Modul               | Byte offset |
| Prosessverdi 1         | 0                | Innganger 8 byte    | 0           |
|                        | 1                |                     | 1           |
|                        | 2                |                     | 2           |
|                        | 3                |                     | 3           |
| Statusprosessverdi 1   | 4                |                     | 4           |
| Prosessverdi 2         | 5                |                     | 5           |
|                        | 6                |                     | 6           |
|                        | 7                |                     | 7           |
|                        | 8                | Innganger 4 byte    | 0           |
| Statusprosessverdi 2   | 9                |                     | 1           |
| Prosessverdi 3         | 10               |                     | 2           |
|                        | 11               |                     | 3           |
|                        | 12               | Innganger 4 byte    | 0           |
|                        | 13               |                     | 1           |
| Statusprosessverdi 3   | 14               |                     | 2           |
| Ingen prosessverdi = 0 | 15               |                     | 3           |

=> Prosessverdi 1 + status: Er plassert helt i innganger 8 bytes-modulen.

=> Prosessverdi 2 + status: De første 3 byte av prosessverdien er i **innganger 8 byte**modulen, den siste byten og den relaterte statusen er i den første modulen **innganger 4 byte**.

=> Prosessverdi 3 + status: De første 2 byte av prosessverdien er i den første modul **innganger 4 byte**, de 2 siste bytene og den relaterte statusen er i den andre modul **innganger 4 byte**.

Hvis du unngår å deler byte mellom moduler, anbefales det å velge en modul der alle de konfigurerte prosessverdiene overføres (i dette tilfellet 1x **innganger 16 byte** eller større).

Alternativt er det mulig å bruke en kombinasjon av en **innganger 4 byte**-modul (= prosessverdi) etterfulgt av en **innganger 1 byte**-modul (= status for prosessverdi) for å kartlegge de konfigurerte prosessverdiene (inkl. status).

| Prosessverdier | PROFINET-kobling | PROFINET-kontroller |             |
|----------------|------------------|---------------------|-------------|
|                | Byte offset      | Modul               | Byte offset |

| Prosessverdi 1       | 0  | Innganger 4 byte | 0 |
|----------------------|----|------------------|---|
|                      | 1  |                  | 1 |
|                      | 2  |                  | 2 |
|                      | 3  |                  | 3 |
| Statusprosessverdi 1 | 4  | Innganger 1 byte | 0 |
| Prosessverdi 2       | 5  | Innganger 4 byte | 0 |
|                      | 6  |                  | 1 |
|                      | 7  |                  | 2 |
|                      | 8  |                  | 3 |
| Statusprosessverdi 2 | 9  | Innganger 1 byte | 0 |
| Prosessverdi 3       | 10 | Innganger 4 byte | 0 |
|                      | 11 |                  | 1 |
|                      | 12 |                  | 2 |
|                      | 13 |                  | 3 |
| Statusprosessverdi 3 | 14 | Innganger 1 byte | 0 |
|                      |    |                  |   |

3.

## 6 Konfigurere PROFINET-koblingen i TIA Portal 15.1

Følgende deler forklarer hvordan PROFINET-koblingen kan integreres i et PROFINETnettverk.

Følgende forhåndskonfigurasjoner kreves for integreringen:

- RMx621 / FML621 er konfigurert slik at 3 prosessverdier overføres.
- RMx621 / FML621 er koblet til PROFINET-koblingen via den leverte tilkoblingskabelen, og dataoverføringen er aktiv.
- En PROFINET-nettverk er satt opp (PROFINET-kontroller, PROFINET-koblingen og PCen som kjører TIA-portalen, er sammenkoblet).
- Et prosjekt som inneholder PROFINET-kontrolleren, opprettes i TIA-portalen og tilgang til PROFINET-nettverket har allerede blitt konfigurert.

#### 6.1 Importere GSDML-filen

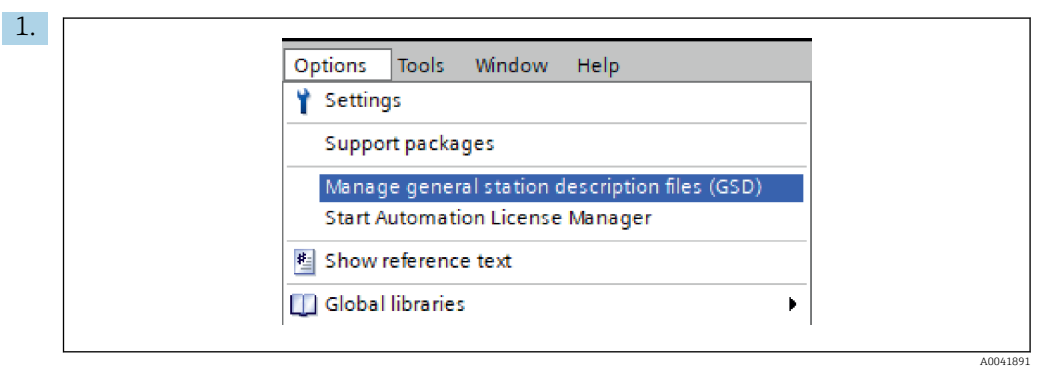

I menyen **Options** velger du angivelsen **Manage general station description files (GSD)**.

2. I dialogboksen som nå åpner, velger du mappen som inneholder GSDML-filen (herunder bilde) under **Source path**.

| Installed GSDs         GSDs in the project           Source path:         C:IRMx_621_TIAIRMx621\AdditionalFile | es\GSD  |              |             |        |
|----------------------------------------------------------------------------------------------------|---------|--------------|-------------|--------|
| Content of imported path                                                                                       |         |              |             |        |
| File                                                                                                    | Version | Language     | Status      | Info   |
| GSDML-V2.3-HMS-ABC_PROFINET_IO-20141127.xml                                                                    | V2.3    | English, Ger | Already ins | Anybus |
|                                                                                                    |         |              |             |        |
|                                                                                                    |         |              |             |        |
|                                                                                                    |         |              |             |        |
|                                                                                                    |         |              |             |        |
|                                                                                                    |         |              |             |        |
|                                                                                                    |         |              |             |        |
|                                                                                                    |         |              |             |        |
|                                                                                                    |         |              |             |        |
|                                                                                                    | Ш       |              | <u>.</u>    |        |
|                                                                                                    |         |              |             |        |
|                                                                                                    |         | Delete       | Install     | Cancel |
|                                                                                                    |         |              |             |        |

| Ontions                          | 6        |
|----------------------------------|----------|
| options                          |          |
|                                  |          |
| ✓ Catalog                        | Wa       |
| ⊲Search>                         | it Ö     |
| ✓ Filter Profile: <all></all>    |          |
| Controllers                      | <u>و</u> |
| ▶ 🛅 HMI                          |          |
| PC systems                       | Ų.       |
| Drives & starters                | ō        |
| Im Network components            |          |
| Detecting & Monitoring           | let      |
| Distributed I/O                  | 00       |
| Power supply and distribution    | S        |
| Field devices                    | _        |
| ▼ ☐ Other field devices          |          |
| Additional Ethernet devices      | as       |
| PROFINETIO                       | s)       |
| Drives                           |          |
| Encoders                         |          |
| 🕶 📊 Gateway                      | E        |
| 🕶 🛅 HMS Industrial Networks      | rar      |
| Image: Anybus Communicator PN IO | les      |
| SIEMENS AG                       |          |
| 🕨 🛅 General                      |          |
| Sensors                          |          |
| PROFIBUS DP                      |          |

## 6.2 Integrere PROFINET-koblingen

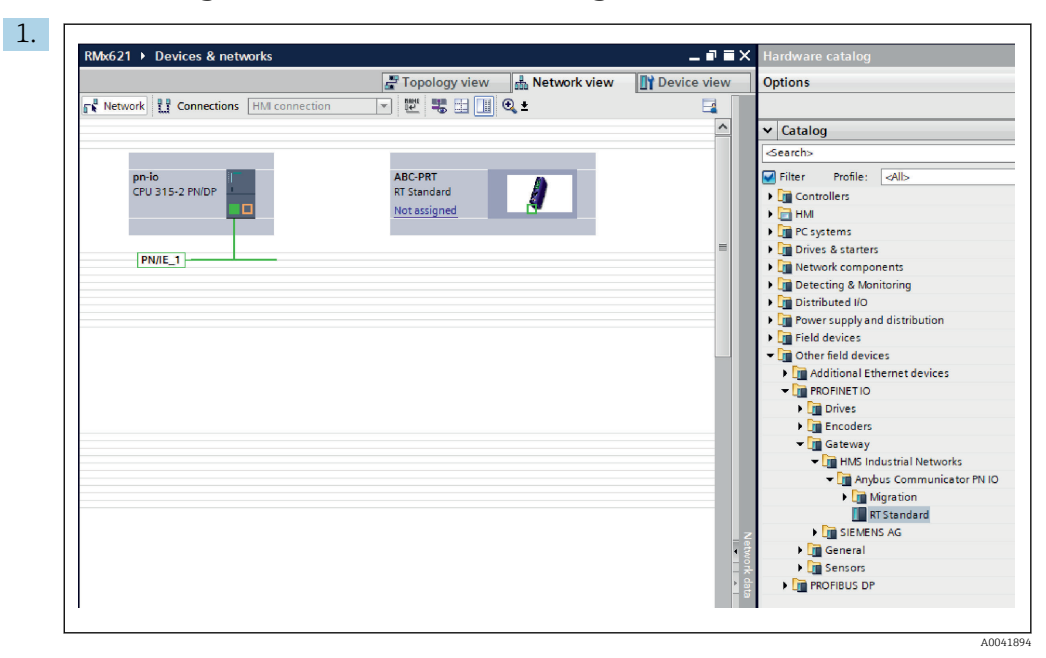

Straks GSDML-filen er importert, skifter du til **Network view**. Med dra-og-slippfunksjonen drar du PROFINET-koblingen fra maskinvarekatalogen i **Network view**.

| Network | Topology view 🔒 Network view | Device view |
|---------|------------------------------|-------------|
| pn-io   | ABC-PRT                      | -           |
|         |                              | E           |
|         | PN/IE_1                      |             |

Opprett deretter en PROFINET-nettverkstilkbling til PROFINET-kontrolleren. For å gjøre det holder du inne venstre museknapp på nettverksgrensesnittet i PROFINET-koblingen (se det røde merket på PROFINET-koblingen). Med museknappen trykket flytter du musen til nettverksgrensesnittet i PROFINET-kontrolleren (se det røde merket på PROFINET-kontrolleren) og deretter slipper museknappen.

← En tilkobling bør nå opprettes mellom PROFINET-kontrolleren og PROFINETkoblingen med det resultatet at PROFINET-koblingnen er nå del av dette PROFINET-nettverket.

### 6.3 Tilordne enhetsnavn og IP-konfigurasjon

1. Skift til **Deview view** og velg PROFINET-koblingen.

| RMx621 →                                        | Ungrouped devices 🔸 anybus-gateway [RT Standard]                             | L ■ ■ ×<br>Network view     |
|-------------------------------------------------|------------------------------------------------------------------------------|-----------------------------|
| 🏄   anybu                                       | sgateway [RT Standard V H K K K K K K K K K K K K K K K K K K                |                             |
| <                                               | > 100%                                                                       | •                           |
| anybus-ga<br>General                            | teway [RT Standard]  Properties  IO tags System constants Texts              | ifo 👔 🗓 Diagnostics 📰 🗖 🗖 🤜 |
| General<br>PROFINET<br>Identificat<br>Diagnosti | interface [X1]<br>ion & Maintenance<br>cs addresses Author: test<br>Comment: | e way                       |

Under enheten som vises, velger du fanen **Properties** og velger deretter fanen **General**.

- Hvis fanen **Properties** er skjult, kan det vises ved å dobbeltklikke på PROFINETkoblingen med venstre museknapp.
- Tilordne den ønskede enhetsnavn i feltet Name i menyen General (se skjermbildet ovenfor).
- Innstillingen **Generate PROFINET device name automatically** er aktivert som standard. På grunn av dette tilsvarer det konfigurerte navnet her enhetsnavnet som tilordnes til PROFINET-koblingen. Hvis dette ikke ønskes, kan dette endres i menyen **PROFINET interface [x1]**.

|           |                 | Configured PRO      |                                                  |                            |          |
|-----------|-----------------|---------------------|--------------------------------------------------|----------------------------|----------|
|           |                 | PROFINET devic      | ce name: anybus-gate                             | way                        | -        |
|           |                 | Dev                 | vice type: RT Standard                           |                            |          |
|           |                 | Online access       |                                                  |                            |          |
|           |                 | Type of the PG/PC i | interface: 🖳 PN/IE                               |                            | •        |
|           |                 | PG/PC i             | interface: 🛛 💹 Realtek PC                        | le GBE Family Controller < | 2> 🔻 🖲 💁 |
|           | Accessible devi | Only show           | devices with bad parame<br>devices without names | ter settings               |          |
|           | IP address      | MAC address         | Device                                           | PROFINET device name       | Status   |
|           | 192.168.0.20    | 00-30-11-31-57-90   | Anybus Communicator                              | anybus-gateway             | 🕑 ок     |
|           |                 |                     |                                                  |                            |          |
|           |                 |                     |                                                  |                            |          |
|           |                 |                     |                                                  |                            |          |
| Flash LED |                 |                     |                                                  |                            |          |
| Flash LED | <               |                     | 1111                                             |                            |          |

Høyreklikk på PROFINET-koblingen, og velg Assign device name.

Med funksjonen Update list kjøres et søk for enheter i det tilkoblede nettverket og tilgjengelige enheter er angitt. Hvis flere PROFINET-koblingene er i nettverket og angitt her, kan den ønskede PROFINET-koblingen enten identifiseres optisk via status-LED-modulen (aktiver boksen Flash LED) eller via den unike MAC-adressen for PROFINET-koblingen.

AC-adressen er trykt på siden av PROFINET-koblingen.

| RMx621 > Ungrouped devices > anybus-gateway [RT Standard]<br>Topology view Network view Device view<br>Topology view Network view Device view<br>Topology view Network view Device view<br>Topology view Network view Device view<br>Topology view Network view Device view<br>Topology view Network view Device view<br>Topology view Network view Device view<br>Topology view Network view Device view<br>Topology view Network view Device view<br>Topology view Network view Device view<br>Topology view Network view Device view<br>Network view Device view<br>Topology view Network view Device view<br>Topology view Network view Device view<br>Topology view Network view Device view<br>Topology view Network view Device view<br>Topology view Network view Device view<br>Topology view Network view Network view<br>Subsection Statis Texts<br>Network view Network view Network view Network view<br>Network view Statis addresses<br>Ventor addresses<br>Ventor addresse view Ventor view Network view<br>Network view Network view Network view<br>Network view Network view Network view<br>Network view Network view Network view<br>Network view Network view Network view<br>Network view Ventor view Ventor view Network view<br>Network view Ventor view Ventor view Network view<br>Network view Network view Network view<br>Network view Ventor view Network view<br>Network view Ventor view |                                                                                                    |                                                                                                    |                                                                                                    |                                                                                                    |                                                             |
|----------------------------------------------------------------------------------------------------|----------------------------------------------------------------------------------------------------|----------------------------------------------------------------------------------------------------|----------------------------------------------------------------------------------------------------|----------------------------------------------------------------------------------------------------|-------------------------------------------------------------|
| Topology view Network view Device view Network view Device view  Network view Device view  Network view Device view  Network view Device view  Network view Device view  Network view Device view  Network view Device view  Network view Device view  Network view Device view Device vi                                                                                                    | RMx621 → Ungrouped devic                                                                                                    | es 🕨 anybus-gateway [R                                                                                        | T Standard]                                                                                                    |                                                                                                    | _ # # >                                                     |
| Address in the project IP protocol IP protocol <                                                                                                    |                                                                                                    | <b>2</b> T                                                                                                    | Fopology view                                                                                                    | h Network view                                                                                                    | Device view                                                 |
| Image: Standard       Image: Standard         Image: Standard       Image: Standard                                                                                                    | anybus-gateway [RT Standa                                                                                                    | 🕶 🖽 🔣 🖬 🛄                                                                                                    | € <b>.</b> ±                                                                                                    |                                                                                                    |                                                             |
| Image: Second state state sta                                                                                                    | -                                                                                                    |                                                                                                    |                                                                                                    |                                                                                                    |                                                             |
| Image: Second State State Sta                                                                                                    |                                                                                                    |                                                                                                    |                                                                                                    |                                                                                                    |                                                             |
| anybus-gateway [RT Standard]       Properties       Info ()       Diagnostics         General       IO tags       System constants       Texts         General       IO tags       System constants       Texts         PROFINET interface [X1]       Ethernet addresses       #         General       Interface networked with       #         Ethernet addresses       Add new subnet       #         Identification & Maintenance       Diagnostics addresses       #         Diagnostics addresses       IP protocol                                                                                                    |                                                                                                    |                                                                                                    |                                                                                                    |                                                                                                    | - 1                                                         |
| General       10 tags       System constants       Texts         General       FROFINET interface [X1]       Ethemet addresses       #         General       Ethemet addresses       #         Interface networked with       #       #         Bignostics addresses       Add new subnet       #         Identification & Maintenance       Diagnostics addresses       #         Identification & Maintenance       #       #         Diagnostics addresses       #       #         Identification & Maintenance       #       #         Diagnostics addresses       #       #         UP protocol       IP address:       192, 168, 0, .20         Subnet:       #       #         Use router       #       #         Router address:       0, 0, 0       #         Output       #       #         Diagnostics addresses       #       #         IP protocol       IP address:       192, 168, 0, .20         Subnet:       #       #       #         ID address:       0, 0, 0       #       #         IP address:       0, 0, 0       #       #         ID address:       0, 0, 0       #       #<                                                                                                    | 2 m                                                                                                    |                                                                                                    | 3 10                                                                                                    | 196.                                                                                                    | ¥                                                           |
| General       Fibernet addresses         PROFINET interface [X1]       Ethermet addresses         General       Interface networked with         Ethermet addresses       Add new subnet         Diagnostics addresses       Add new subnet         Identification & Maintenance       Diagnostics addresses         Diagnostics addresses       IP protocol         IP protocol       IP address: 192, 168, 0, .20         Subnet:       192, 168, 0, .20         Subnet:       Synchronize router settings with IO controller         Use router       Router address:         O, Diagnostic addresses       O, O, O                                                                                                    | C m<br>anvbus-dateway [RT Standa                                                                                                    | rd) 🛙                                                                                                    | > 100<br>Properties                                                                                                    | % ▼<br>151 Info 🚯 9. Diau                                                                                                    |                                                             |
|                                                                                                    | ( ) )<br>anybus-gateway [RT Standa                                                                                                    | rd]                                                                                                    | Properties                                                                                                    | % ▼<br>Tinfo 🕄 🖁 Dia                                                                                                    | gnostics                                                    |
| General Interface networked with Interface networked with Unterface networked with Subnet: PNIE_1  Add new subnet Identification & Maintenance Diagnostics addresses Identification & Maintenance Diagnostics addresses IIP protocol IP address: 192, 168, 0, .20 Subnet mask: 255, 255, 0 Subnet mask: 255, 255, 255, 0 Subnet mask: 255, 255, 255, 255,                                                                                                    | C Ⅲ<br>anybus-gateway [RT Standa<br>General IO tags S<br>> General                                                                                                    | rd]<br>ystem constants // Tex                                                                                 | Properties                                                                                                    | % ▼<br>Linfo 1 Dia                                                                                                    | ynostics ■ = ■                                              |
| Advanced options     Diagnostics addresses     Identification & Maintenance     Diagnostics addresses     IP protocol      IP protocol      IP address: 192, 168, 0, .20     Subnet mask: 255, 255, 0      Subnet mask: 255, 255, 0      Synchronize router settings with IO controller     Use router     Router address: 0, 0, 0, 0      IP address: 0, 0, 0, 0      IP address: 0, 0, 0, 0      IP address: 0, 0, 0, 0      IP address: 0, 0, 0, 0      IP address: 0, 0, 0, 0      IP address: 0, 0, 0, 0      IP address: 0, 0, 0      IP address: 0, 0      IP address: 0, 0, 0      IP address: 0, 0, 0      IP address: 0, 0, 0      IP address: 0, 0, 0      IP address: 0, 0, 0      IP address: 0, 0, 0      IP address: 0, 0, 0      IP address      IP IP      IP IP      IP      IP IP      IP IP      IP IP      IP IP                                                                                                    | Image: Construction of the second second  | rd]<br>ystem constants Tex<br>Ethernet addresses                                                              | In the second second seco | % ▼<br>Îunfo 👔 🗓 Diaș                                                                                                    | ynostics ■ =                                                |
| Diagnostics addresses Identification & Maintenance Diagnostics addresses IP protocol IP address in the project IP address: 192 . 168 . 0 20 Subnet mask: 255 . 255 . 0 Subnet mask: 255 . 255 . 0 Subnet mask: 0 0 . 0 IB addresses ID Use router Router addresses ID ID ID ID ID ID ID ID ID ID ID ID ID I                                                                                                    | Image: Constraint of the second second se | rdregister constantsregister constantsregister addresses<br>Ethernet addresses<br>Interface networke          | Tous     Properties     ds                                                                                                    | % ▼<br>Linfo 👔 🖞 Diag                                                                                                    | gnostics                                                    |
| Identification & Maintenance<br>Diagnostics addresses IP protocol Set IP address: 192.168.0.20 Subnet mask: 255.255.255.0 Synchronize router settings with IO controller Use router Router address: 0.0.0 Raddet is red directly at the during                                                                                                    | m     anybus-gateway (RT Standa     General IO tags S     General     PROFINET interface [X1]     General     Ethermet addresses     Advanced options                                                                                                    | rdrest<br>ystem constantsTex<br>Ethernet addresses<br>Interface networke                                      | Tou     Properties     ts     d with     Subnet: PN/                                                                                                    | % ♥<br>Linfo Ling<br>E 1                                                                                                    | gnostics                                                    |
| Diagnostics addresses IP protocol  Set IP address in the project IP address: 192.168.0.20 Subnet mask: 255.255.255.0  Synchronize router settings with IO controller Use router Router address: 0.0.0  B address is set directively the device                                                                                                    | m     anybus-gateway [RT Standa     General IO tags S     General     PROFINET interface [X1]     General     Ethernet addresses     Advanced options     Diagnostics addresses                                                                                                    | rd]<br>ystem constants    Tey<br>Ethemet addresses<br>Interface networke                                      | 100     Properties     cts     cd with     Subnet: PN/                                                                                                    | % ♥<br>Tinfo () V Diag<br>E_1<br>Add new subnet                                                                                                    | gnostics                                                    |
| Set IP address in the project IP address: 192.168.020 Subnet mask: 255.255.0 Synchronize router settings with IO controller Use router Router address: 0.0.0 IB address: 0.0.0 IB address: 0.                                                                                                    | c     m       anybus:gateway [RT Standa       General     IO tags       Seneral       * ROFINET interface [X1]       General       Ethernet addresses       Advanced options       Diagnostics addresses       Identification & Maintenance                                                                                                    | rd]<br>ystem constants Tex<br>Ethernet addresses<br>Interface networke                                        | Properties      transform     Subnet: PN/                                                                                                    | % ▼<br>Tinfo () V Diag<br>E_1<br>Add new subnet                                                                                                    | gnostics                                                    |
| IP address: 192.168.020<br>Subnet mask: 255.255.255.0<br>✓ Synchronize router settings with IO controller<br>Use router<br>Router address: 0.0.0.0                                                                                                    | C       III         anybus:gateway [RT Standa         General       IO tags       S         Seneral       ROFINET interface [X1]       General         Ethernet addresses       Advanced options       Diagnostics addresses         Identification & Maintenance       Diagnostics addresses                                                                                                    | rd] ystem constants Tey Ethernet addresses Interface networke IP protocol                                     | Properties  ts  subnet: PN/                                                                                                    | <sup>9%</sup> ♥<br><sup>1</sup> Info                                                                                                    | gnostics                                                    |
| Subnet mask: 255,255,255,0                                                                                                    | C       III         anybus-gateway [RT Standa         General       IO tags         > General         PROFINET interface [X1]         General         Ethernet addresses         Advanced options         Diagnostics addresses         Identification & Maintenance         Diagnostics addresses                                                                                                    | rd] e<br>ystem constants Tex<br>Ethernet addresses<br>Interface networke<br>IP protocol                       | Properties  ts  subnet: PN                                                                                                    | %        * Info        * Info                                                                                                    | gnostics                                                    |
| Subrectinesk: <u>255, 255, 0</u><br>Synchronize router settings with IO controller<br>Use router<br>Router address: <u>0, 0, 0</u>                                                                                                    | III     anybus-gateway [RT Standa     General 10 tags S     General - ROFINET interface [X1]     General     Ethernet addresses     Advanced options     Diagnostics addresses     Identification & Maintenance     Diagnostics addresses                                                                                                    | rd]<br>ystem constants<br>Ethernet addresses<br>Interface networke<br>IP protocol                             | Ior     Properties     d     with     Subnet:     PN/     Content                                                                                                    | 1     Info     Image: Second second s | gnostics                                                    |
| Synchronize router settings with to controller      Use router      Router address:     0.0.0      Is address is rest directions the double                                                                                                    | m     anybus-gateway [RT Standa     General 10 tags S     General     PROFINET interface [X1]     General     Ethernet addresses     Advanced options     Diagnostics addresses     Identification & Maintenance     Diagnostics addresses                                                                                                    | rd] register constants Tex<br>stem constants Tex<br>Ethernet addresses ,<br>Interface networke<br>IP protocol | Ior     Ior     I | 1     Info     Image: Second second s | gnostics                                                    |
|                                                                                                    | III     anybus-gateway [RT Standa     General IO tags S     General     PROFINET interface [X1]     General     Ethemet addresses     Advanced options     Diagnostics addresses     Identification & Maintenance     Diagnostics addresses                                                                                                    | rd]<br>ystem constants<br>Ethernet addresses<br>Interface networke<br>IP protocol                             | Ior     Ior     I | 1     Info     Image: Second second second   | ct<br>168.0.20<br>255.105.00                                |
| Nouter address : 0 . 0 . 0 . 0                                                                                                    | III     anybus-gateway [RT Standa     General IO tags S     General V ROFINET interface [X1]     General     Enternet addresses     Advanced options     Diagnostics addresses     Identification & Maintenance     Diagnostics addresses                                                                                                    | rd]<br>ystem constants<br>Ethernet addresses<br>Interface networke<br>IP protocol                             |                                                                                                    | %     •       1     Info     1       2     Info     1       2     Info     1       2     Info     1       2     Info     1       2     Info     1       2     Subnet mask:     1       2     Subnet mask:     1                                                                                                    | ect<br>. 168 . 0 . 20<br>. 255 . 10<br>s with IO controller |
|                                                                                                    | III     anybus-gateway [RT Standa     General IO tags S     General     PROFINET interface [X1]     General     Etherat addresses     Advanced options     Diagnostics addresses     Identification & Mointenance     Diagnostics addresses                                                                                                    | rd                                                                                                    | Properties      dts      subnet:      PN      v      v      t      subnet:      v      t      v      t      t | %        1 Info     1       2 Info     1       2 Info     1                                                                                                    | gnostics                                                    |

Hvis du vil konfigurere IP-relaterte innstillinger, skifter du til **PROFINET interface [x1]**-menyen og deretter til **Ethernet adresses**-undermenyen.

- 2. I punktet **IP protocol** gjør du de ønskede innstillingene for IP-konfigurasjonen.
- I punktet **Grensesnitt i nettverk med** viser feltet **Subnet** tilkoblingen som ble opprettet i punkt 6.2 "Integrere PROFINET-koblingen" → 🖺 23. Som et alternativ til direkte "kabling" kan PROFINET-nettverket også konfigureres her.

| Rack           ay         0           s_1         0           s_2         0           s_2         0           s_3         0           0         0                               | Slot<br>0<br>0 X1<br>1<br>2<br>3<br>4<br>5<br>6<br>7 | I address           2042*           2041*           256259           260           261264           265           266269           270 | Q address                                                                                                    | Type<br>RT Standard<br>ABC-PRT<br>Input 004 bytes<br>Input 004 bytes<br>Input 004 bytes<br>Input 004 bytes                                                                                                    |                                                                                                    | ✓ Catalog<br>✓ Catalog<br>✓ Filter Profile: [<br>→ []] Head module<br>✓ []] Module                                                                                                    |
|----------------------------------------------------------------------------------------------------|------------------------------------------------------|----------------------------------------------------------------------------------------------------|----------------------------------------------------------------------------------------------------|----------------------------------------------------------------------------------------------------|----------------------------------------------------------------------------------------------------|----------------------------------------------------------------------------------------------------|
| Rack           0           0           0           1           0           _1           0           _2           0           _3           0           0           0           0 | Slot<br>0 ×1<br>1<br>2<br>3<br>4<br>5<br>6<br>7      | l address<br>2042*<br>2041*<br>256259<br>260<br>261264<br>265<br>266269<br>270                                                         | Q address                                                                                                    | Type<br>RT Standard<br>ABC-PRT<br>Input 004 bytes<br>Input 004 bytes<br>Input 004 bytes<br>Input 001 byte                                                                                                    | . <                                                                                                    | ✓ Catalog        ✓ Catalog       ✓ Search>       ✓ Filter     Profile:       Im Head module       ✓ Im Module                                                                                                    |
| ay 0<br>s_1 0<br>_1 0<br>_2 0<br>_2 0<br>_3 0<br>0<br>0<br>0                                                                                                    | 0<br>0 X1<br>1<br>2<br>3<br>4<br>5<br>6<br>7         | 2042*<br>2041*<br>256259<br>260<br>261264<br>265<br>266269<br>270                                                                      |                                                                                                    | RT Standard<br>ABC-PRT<br>Input 004 bytes<br>Input 001 byte<br>Input 004 bytes<br>Input 001 byte<br>Input 004 bytes                                                                                                    | -                                                                                                    | <pre><search> </search></pre> Filter Profile: [  Image: Profile Profile: [  Image: Profile Profile Pro |
| 0<br>s_1 0<br>_1 0<br>s_2 0<br>_2 0<br>s_3 0<br>_3 0<br>0<br>0                                                                                                    | 0 X1<br>1<br>2<br>3<br>4<br>5<br>6<br>7              | 2041*<br>256259<br>260<br>261264<br>265<br>266269<br>270                                                                               |                                                                                                    | ABC-PRT<br>Input 004 bytes<br>Input 001 byte<br>Input 004 bytes<br>Input 001 byte<br>Input 004 bytes                                                                                                    |                                                                                                    | Filter Profile:                                                                                                    |
| s_1 0<br>_1 0<br>s_2 0<br>s_3 0<br>_3 0<br>0<br>0                                                                                                    | 1<br>2<br>3<br>4<br>5<br>6<br>7                      | 256259<br>260<br>261264<br>265<br>266269<br>270                                                                                        |                                                                                                    | Input 004 bytes<br>Input 001 byte<br>Input 004 bytes<br>Input 001 byte<br>Input 004 bytes                                                                                                    | =                                                                                                    | Head module     Module                                                                                                    |
| _1 0<br>s_2 0<br>s_3 0<br>_3 0<br>0                                                                                                    | 2<br>3<br>4<br>5<br>6<br>7                           | 260<br>261264<br>265<br>266269<br>270                                                                                                  |                                                                                                    | Input 001 byte<br>Input 004 bytes<br>Input 001 byte<br>Input 004 bytes                                                                                                    | _                                                                                                    | Module                                                                                                    |
| s_2 0<br>_2 0<br>s_3 0<br>_3 0                                                                                                    | 3<br>4<br>5<br>6<br>7                                | 261264<br>265<br>266269<br>270                                                                                                    |                                                                                                    | Input 004 bytes<br>Input 001 byte<br>Input 004 bytes                                                                                                    | -                                                                                                    | Incontest                                                                                                    |
| _2 0<br>s_3 0<br>_3 0<br>0                                                                                                    | 4<br>5<br>6<br>7                                     | 265<br>266269<br>270                                                                                                    |                                                                                                    | Input 001 byte<br>Input 004 bytes                                                                                                    | -                                                                                                    |                                                                                                    |
| s_3 0<br>_3 0<br>0                                                                                                    | 5<br>6<br>7                                          | 266269<br>270                                                                                                    |                                                                                                    | Input 004 bytes                                                                                                    |                                                                                                    | <ul> <li>Input modules</li> </ul>                                                                                                    |
| _3 0<br>0<br>0                                                                                                    | 6<br>7                                               | 270                                                                                                    |                                                                                                    |                                                                                                    |                                                                                                    | Input 001 b                                                                                                    |
| 0                                                                                                    | 7                                                    |                                                                                                    |                                                                                                    | Input 001 byte                                                                                                    |                                                                                                    | Input 002 b                                                                                                    |
| 0                                                                                                    |                                                      |                                                                                                    |                                                                                                    |                                                                                                    |                                                                                                    | Input 004 b                                                                                                    |
|                                                                                                    | 8                                                    |                                                                                                    |                                                                                                    |                                                                                                    |                                                                                                    | Input 008 b                                                                                                    |
| 0                                                                                                    | 9                                                    |                                                                                                    |                                                                                                    |                                                                                                    |                                                                                                    | Input 016 b                                                                                                    |
| 0                                                                                                    | 10                                                   |                                                                                                    |                                                                                                    |                                                                                                    |                                                                                                    | Input 032 b                                                                                                    |
| 0                                                                                                    | 11                                                   |                                                                                                    |                                                                                                    |                                                                                                    |                                                                                                    | Input 064 b                                                                                                    |
| 0                                                                                                    | 12                                                   |                                                                                                    |                                                                                                    |                                                                                                    |                                                                                                    | Input 128 b                                                                                                    |
| 0                                                                                                    | 13                                                   |                                                                                                    |                                                                                                    |                                                                                                    |                                                                                                    | Input 256 b                                                                                                    |
| 0                                                                                                    | 14                                                   |                                                                                                    |                                                                                                    |                                                                                                    |                                                                                                    | Input 512 b                                                                                                    |
| 0                                                                                                    | 15                                                   |                                                                                                    |                                                                                                    |                                                                                                    |                                                                                                    | Input/Output r                                                                                                    |
| 0                                                                                                    | 16                                                   |                                                                                                    |                                                                                                    |                                                                                                    |                                                                                                    | Other module                                                                                                    |
| 0                                                                                                    | 17                                                   |                                                                                                    |                                                                                                    |                                                                                                    |                                                                                                    | Output modul                                                                                                    |
| 0                                                                                                    | 18                                                   |                                                                                                    |                                                                                                    |                                                                                                    |                                                                                                    |                                                                                                    |
| 0                                                                                                    | 19                                                   |                                                                                                    |                                                                                                    |                                                                                                    |                                                                                                    |                                                                                                    |
| 0                                                                                                    | 20                                                   |                                                                                                    |                                                                                                    |                                                                                                    |                                                                                                    |                                                                                                    |
| 0                                                                                                    | 21                                                   |                                                                                                    |                                                                                                    |                                                                                                    |                                                                                                    |                                                                                                    |
| 0                                                                                                    | 22                                                   |                                                                                                    |                                                                                                    |                                                                                                    |                                                                                                    |                                                                                                    |
| 0                                                                                                    | 23                                                   |                                                                                                    |                                                                                                    |                                                                                                    |                                                                                                    |                                                                                                    |
| 0                                                                                                    | 24                                                   |                                                                                                    |                                                                                                    |                                                                                                    |                                                                                                    |                                                                                                    |
| 0                                                                                                    | 25                                                   |                                                                                                    |                                                                                                    |                                                                                                    |                                                                                                    |                                                                                                    |
| 0                                                                                                    | 26                                                   |                                                                                                    |                                                                                                    |                                                                                                    |                                                                                                    |                                                                                                    |
|                                                                                                    |                                                      |                                                                                                    |                                                                                                    |                                                                                                    | V                                                                                                    |                                                                                                    |
|                                                                                                    |                                                      | 0 12<br>0 13<br>0 14<br>0 15<br>0 16<br>0 17<br>0 18<br>0 19<br>0 20<br>0 21<br>0 22<br>0 23<br>0 24<br>0 25                           | 0 12<br>0 13<br>0 14<br>0 15<br>0 16<br>0 17<br>0 18<br>0 19<br>0 20<br>0 21<br>0 22<br>0 23<br>0 24<br>0 25 | 0         12           0         13           0         14           0         15           0         16           0         17           0         18           0         19           0         20           0         21           0         23           0         24           0         25 | 0 12<br>0 13<br>0 14<br>0 15<br>0 16<br>0 17<br>0 18<br>0 19<br>0 20<br>0 21<br>0 22<br>0 23<br>0 24<br>0 25 | 0 12<br>0 13<br>0 14<br>0 15<br>0 16<br>0 17<br>0 18<br>0 19<br>0 20<br>0 21<br>0 22<br>0 23<br>0 24<br>0 25                                                                                                    |

### 6.4 Konfigurere inngangsmodulen

Under **Device view** åpner du fanen **Device overview**.

- 2. Med dra-og-slipp-funksjonen drar du inngangsmodulene fra maskinvarekatalogen og tilordner dem til plassene.

#### 6.5 Laste ned konfigurasjonen til PROFINET-kontrolleren

Før konfigurasjonen overføres til PROFINET-kontrolleren, må den først sammenstilles i TIA-portalen.

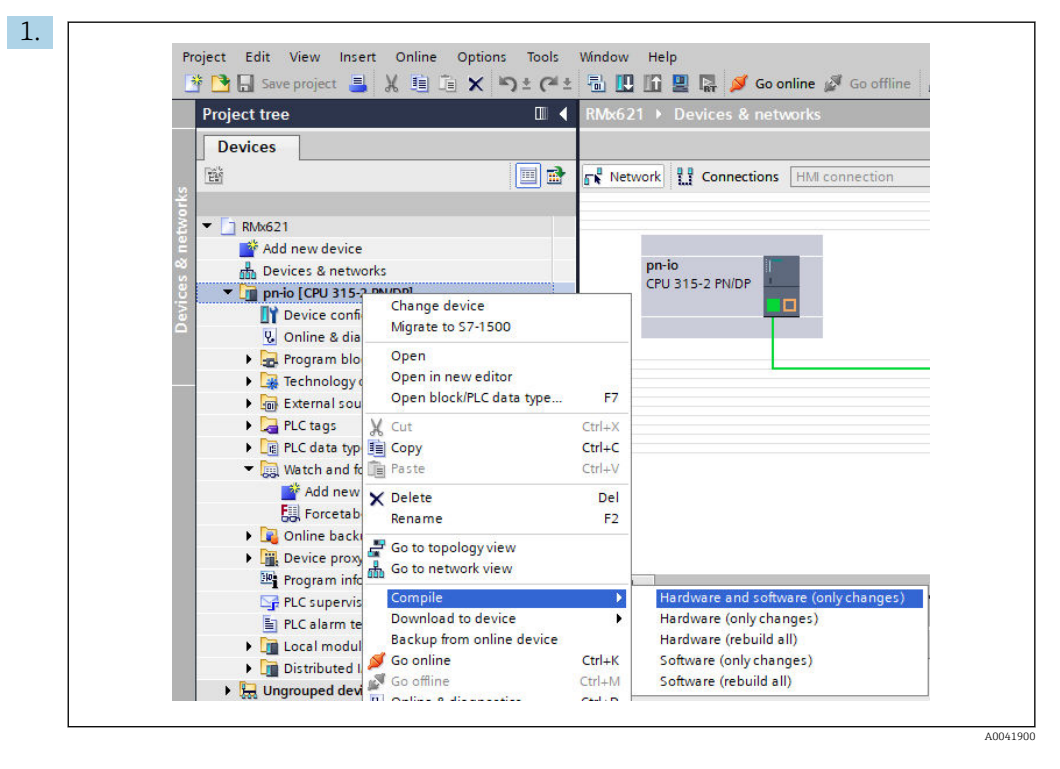

For dette formålet høyreklikker du på PROFINET-kontrolleren i området **Project tree**, og i menyen **Compile** velger du angivelsen **Hardware and software (only changes)**.

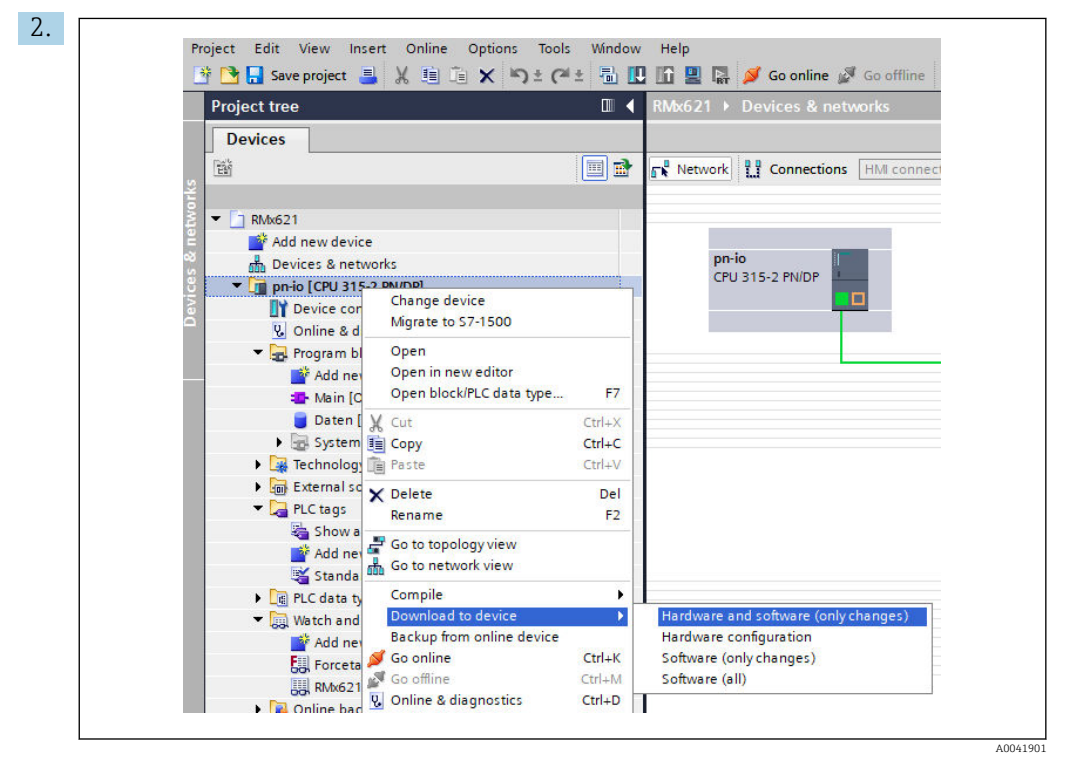

Etter sammenstilling høyreklikker du på PROFINET-kontrolleren igjen, og i menyen **Download to device** velger du angivelse **Hardware and software (only changes)**.

| 40       Qi + pnio       Ready for loading.       Load 'pnio'         A       • Protection       Protection from unauthorized access       Devices connected to an enterprise network or directly to the intermet must be appropriately protected against unauthorized access, e.g. by use of firewalls and network segmentation. For more information about industrial security, please visit http://www.siemens.com/industrialsecurity       Image: Comparison of the protect of the protect of the | Status | 1                     | Target                           | Message                                                                                                    | Action            |
|----------------------------------------------------------------------------------------------------|--------|-----------------------|----------------------------------|----------------------------------------------------------------------------------------------------|-------------------|
| Protection     Protection from unauthorized access      Devices connected to an enterprise network or directly to the     intermet must be appropriately protected against unauthorized     access, eg, by use of freewalls and network segmentation. For     more information about industrial security, please visit     http://www.siemens.com/industrialsecurity     > Stop modules The modules are stopped for downloading to device.     Stop all     > Device configurati Delete and replace system data in target     Download to device     > Software     Download software to device                                                                                                    | +0     | <ul> <li>A</li> </ul> | ▼ pn-io                          | Ready for loading.                                                                                                    | Load 'pn-io'      |
| Devices connected to an enterprise network or directly to the     instrumer must be appropriately protected against unauthorized     access, e.g. by use offirewalls and network segmentation. For     more information about industrial security, please visit     thtp://www.siemens.com/industrialsecurity     Stop modules The modules are stopped for downloading to device.     Stop all     O bevice configurati Delete and replace system data in target Download to device     Software Download software to device Consistent download                                                                                                    |        | 1                     | <ul> <li>Protection</li> </ul>   | Protection from unauthorized access                                                                                                    |                   |
| Stop modules The modules are stopped for downloading to device.     Stop all     Device configurati Delete and replace system data in target     Download to device     Software Download software to device                                                                                                    |        | 4                     |                                  | Devices connected to an enterprise network or directly to the<br>internet must be appropriately protected against unauthorized<br>access, e.g. by use of frewalls and network segmentation. For<br>more information about industrial security, please visit<br>http://www.siemens.com/industrialsecurity |                   |
| Stop in rodules are stopped of downloading to device. Stop an     Device configurati Delete and replace system data in target Download to device     Software Download software to device Consistent download                                                                                                    |        | •                     | Ctop modules                     | The modules are stopped for downloading to dovice                                                                                                    | Step all          |
| Device configurati Delete and replace system data in target     Download to device     Software     Download software to device     Consistent download                                                                                                    |        | •                     | <ul> <li>Stop modules</li> </ul> | me modules are stopped for downloading to device.                                                                                                    | Stop an           |
| Software Download software to device Consistent download                                                                                                    |        | 0                     | Device configura                 | ti Delete and replace system data in target                                                                                                    | Download to devic |
|                                                                                                    |        | 0                     | Software                         | Download software to device                                                                                                    | Consistent downlo |
|                                                                                                    | <      |                       |                                  | Ш                                                                                                    |                   |

I dialogboksen som nå åpnes, klikker du på **Load** for å begynne å sende konfigurasjonen til PROFINET-kontrolleren. Etterpå klikker du på **Finish** for å fullføre belastningsprosessen og lukke dialogboksen.

# 7 Tekniske data

| Dimensjoner:                 | 120 mm x 75 mm x 27 mm (høyde, dybde, bredde)                |
|------------------------------|--------------------------------------------------------------|
| Forsyningsspenning:          | 24 V DC +/-10 %                                              |
| Strømforbruk:                | Typ. 100 mA, høyst 300 mA                                    |
| RS485-grensesnittparametere: | Baudhastighet 38400, 8 databit, 1 stoppbit, enhetsadresse 01 |
| Omgivelsestemperatur:        | 0 – 55 °C                                                    |
| Oppbevaringstemperatur:      | -40 - +85 °C                                                 |
| Fuktighet:                   | 0 til 95 %, ikke-kondenserende                               |
| Kapslingsgrad:               | IP 20                                                        |
| Vernejordingstilkobling:     | Jordet internt via DIN-skinne                                |
| Godkjenninger:               | UL – E203225, CE – 2004/108/EF, RoHS                         |

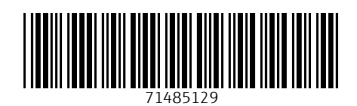

www.addresses.endress.com

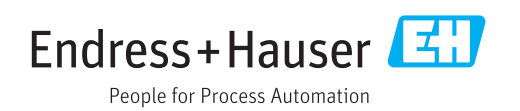